## How Do I Open & Submit My TRS Biweekly Timesheet?

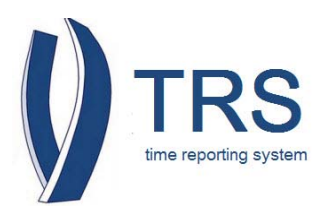

- 1. Log into TRS
- 2. From under "Manage My Time" you will see the "Enter Current Timesheet"
- 📕 "Open Timesheet" 3. Locate 4. Under "Action" click **UC Time Reporting System** Home | Logout icon on the Welcome Bobcat, Rufus (123456789) September 18, YYYY Manage My Time Enter Current Timesheet Review Past Timesheet 🕎 Open Timesheets 🖉 Action Pay Period Assignment Name **Timesheet Status** 09/14/YYYY - 09/27/YYYY PAYROLL SERVICES / PAYROLL ANL 2 NONE Leave Balances Create Past Pay Periods Current balances from the payroll system do not reflect late Timesheet time adjustments nor usage or accumulation since last pay select from drop down • period end date. OR enter a date Vacation 68.93 Vac. Max 280.04 300.08 Sick 0.00 Comp PTO 0.00 Create Current Overtime Compensation Method: Payment
- 5. A biweekly timesheet will reflect two weeks for the current pay period.

| elcome                        | BOBCAT, RUF                               | US                       |                                  |          |                                      |           |                            |           |                |        |                    |        |                  |                              | Sept                    | ember 18,YYY |
|-------------------------------|-------------------------------------------|--------------------------|----------------------------------|----------|--------------------------------------|-----------|----------------------------|-----------|----------------|--------|--------------------|--------|------------------|------------------------------|-------------------------|--------------|
| 🔒 Rei                         | nember to                                 | subm                     | it this tim                      | esheet   | by Monday,                           | Septen    | nber 29,YY                 | YY 12     | 00 PM          |        |                    |        |                  |                              |                         |              |
| Fimeshe<br>Pay Peri<br>PAYROL | et for RUFUS<br>od 09/14/YY<br>SERVICES / | BOBCA<br>- 09/2<br>PAYRO | T (1234567)<br>7/YY<br>DLL ANL 2 | 9)       |                                      |           |                            |           |                |        |                    |        | Status: None     |                              |                         |              |
| S                             | unday                                     | N                        | londay                           | J        | Tuesday                              | We        | dnesday                    | Т         | hursday        |        | Friday             |        | Saturday         |                              |                         |              |
| 14                            | Add                                       | 15                       | Add                              | 16       | Add                                  | 17        | Add                        | 18        | Add            | 19     | Add                | 20     | Add              |                              | 22.2                    |              |
| 21                            | Add                                       | 22                       | Add                              | 23       | Add                                  | 24        | Add                        | 25        | Add            | 26     | Add                | 27     |                  | Vacation<br>Sick<br>CompTime | 68.93<br>300.08<br>0.00 |              |
|                               |                                           |                          |                                  |          |                                      |           |                            |           |                |        |                    |        |                  | Timesheet T                  | otals*                  |              |
|                               |                                           |                          |                                  |          |                                      |           |                            |           |                |        |                    |        |                  |                              | 0.00                    |              |
| Timeshee                      | t Totals do not<br>t In/Out Deta          | include e                | earned holiday                   | hours, s | hift differential, ar                | d overtim | θ.                         |           |                |        |                    |        |                  |                              |                         |              |
| imeshee                       | t Comments                                |                          |                                  |          |                                      |           | Error / Wa                 | ning      |                |        |                    |        |                  |                              |                         |              |
| Once                          | submitted for                             | approva                  | II, a copy will                  | go to yo | our supervisor. I<br>n of hours on t | f you hav | e any questions heet may b | ons, plea | se contact you | r Payr | oll Coordinator fo | or ass | sistance.        |                              |                         |              |
| - i unu                       | i stand any n                             | nootate                  |                                  | incutio  |                                      |           | Sheet may a                | e euro    | ior disciplini | ing ac |                    | orara  | ing termination. |                              |                         |              |
| ave                           | Submit to Su                              | perviso                  | or                               |          |                                      |           |                            |           |                |        |                    |        |                  |                              |                         |              |

## How Do I Open & Submit My TRS Biweekly Timesheet?

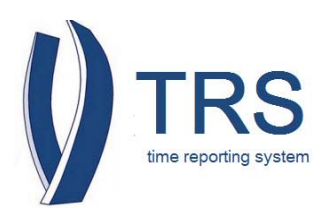

- 6. Click "Add" to open the drop down menu and make your selection and report hours worked and/or leave time.
- 7. On the "Timesheet Comments" enter your comments, if any
- 8. Read the disclaimers
- 9. Click "Submit to Supervisor"

| lcome                                        |                                                                                               |                       |                       |                                        |                    |                            |               |                                    |                     |                                    |                  |                                        |             | Sept    | ember 10, |
|----------------------------------------------|-----------------------------------------------------------------------------------------------|-----------------------|-----------------------|----------------------------------------|--------------------|----------------------------|---------------|------------------------------------|---------------------|------------------------------------|------------------|----------------------------------------|-------------|---------|-----------|
| <ol> <li>Remember to</li> </ol>              | o submit this time                                                                            | sheet                 | by Mo                 | nday,                                  | Septem             | ber 15,                    | 1             | 2:00 PM                            |                     |                                    |                  |                                        |             |         |           |
| imesheet for<br>ay Period<br>AYROLL SERVICES | esheet for Status: None Period ROLL SERVICES / PAYROLL ANL 2 Sunday Manday Transfer Ordereday |                       |                       |                                        |                    |                            |               |                                    |                     |                                    |                  |                                        |             |         |           |
| Sunday                                       | Monday                                                                                        | 1                     | Tuesday We            |                                        | Wedi               | nesday                     | Thursday      |                                    |                     | Friday                             |                  | Saturday                               | 1           |         |           |
| 31 Add                                       | 1 Add                                                                                         | 2                     | 6                     | Add                                    | 3                  | Add                        | 4             | Add                                | 5                   | Add                                | 6                | Add                                    |             |         |           |
|                                              | Labor Day Holiday                                                                             |                       | Ŭ                     | Repeate<br>Work Hr<br>Vacation<br>Sick | d Hours<br>s.<br>1 |                            |               |                                    |                     |                                    |                  |                                        | Leave Balar | ices    |           |
| Add                                          | 8 Add                                                                                         | 9                     |                       | off)                                   | id time            | Add                        | 11            | Add                                | 12                  | Add                                | 13               | Add                                    | Vacation    | 68.93   |           |
|                                              |                                                                                               |                       |                       | CompTi                                 | me (used)          |                            |               |                                    |                     |                                    |                  |                                        | Sick        | 300.08  |           |
|                                              |                                                                                               |                       |                       | Jury                                   |                    |                            |               |                                    |                     |                                    |                  |                                        | CompTime    | 0.00    |           |
|                                              |                                                                                               |                       |                       | Voting                                 |                    |                            |               |                                    |                     |                                    |                  |                                        | Timesheet 1 | fotals* |           |
|                                              |                                                                                               |                       |                       | ERIT                                   |                    |                            |               |                                    |                     |                                    |                  |                                        |             | 0.00    |           |
| nesheet In/Out Det<br>nesheet Comment        | o include earned holiday<br>tails<br>IS                                                       | hours, si             | hift differe          | muai, am                               | overume.           | Error / War                | ning          |                                    |                     |                                    |                  |                                        |             |         |           |
| Once subn<br>Once subn<br>I understa         | nitted for approval, a c<br>and any misstatemen<br>Supervisor                                 | opy will<br>t or fals | go to yo<br>ification | ur super<br>a of hou                   | rvisor. If y       | ou have any<br>s time shee | ques<br>t may | tions, please co<br>be cause for d | ntact y<br>liscipli | our Payroll Coor<br>nary action up | dinato<br>to and | or for assistance.<br>d including tern | nination.   |         |           |